# 6.1 Playing Back Record Files

### 6.1.1 Playing Back by Channel

#### Purpose:

Play back the recorded video files of a specific channel in the live view mode. Channel switch is supported.

### • OPTION 1:

Choose a channel in live view mode using the mouse and click the Line button in the quick setting toolbar.

*Note:* In the instant playback mode, only record files recorded during the last five minutes on this channel will be played back.

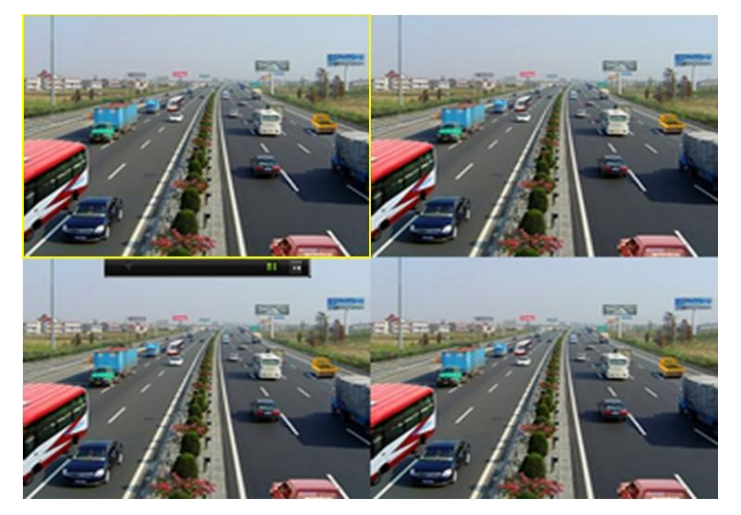

Figure 6. 1 Instant Playback Interface

### • OPTION 2:

**1.** Enter the Playback interface.

Mouse: right click a channel in live view mode and select Playback from the menu, as shown in Figure 6.2.

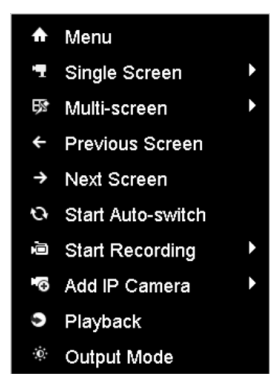

Figure 6. 2 Right-click Menu under Live View

Under multi-screen live view mode, the recorded files of the top-left channel will be played back.

Note: Pressing numerical buttons will switch playback to the corresponding channels during playback process.

2. Playback management.

The toolbar in the bottom part of Playback interface can be used to control playing progress, as shown in Figure 6.3.

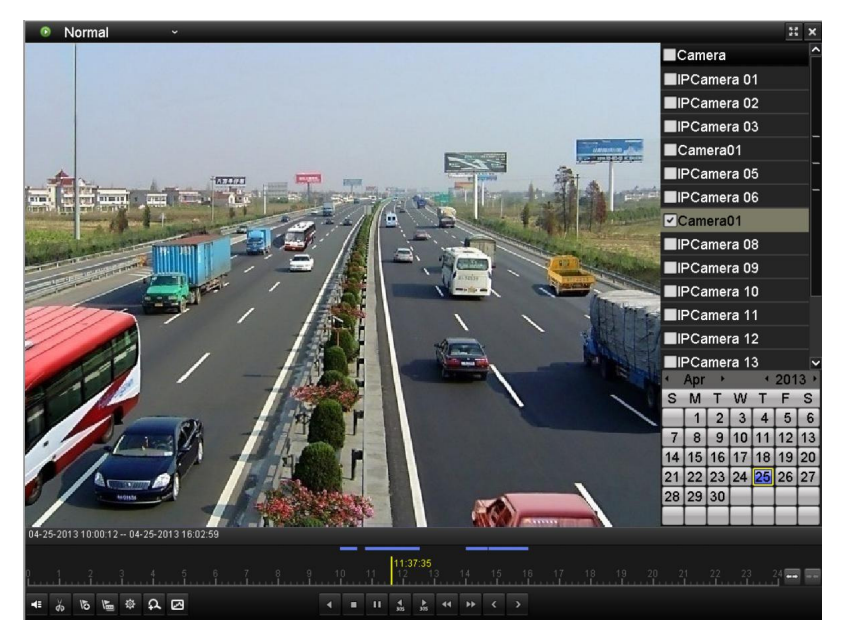

Figure 6. 3 Playback Interface

Click the channel(s) to execute simultaneous playback of multiple channels.

| C      | 4-25 | i-201 | 3 1 0: | 00:12 | 04 | -25-2 | 01316: | 02:59        |   |       |    |   |    |                   |          |    |    |    |    |      |    |    |    |    |    |    |    |  |
|--------|------|-------|--------|-------|----|-------|--------|--------------|---|-------|----|---|----|-------------------|----------|----|----|----|----|------|----|----|----|----|----|----|----|--|
| 0<br>L |      | .1    | 2      |       | 3  | 4     | 5      | <sup>6</sup> | 7 | <br>9 | 11 | 0 | 11 | <b>11:3</b><br>12 | 37:35    | 3  | 14 | 15 | 18 | i 17 | 18 | 19 | 20 | 21 | 22 | 23 | 24 |  |
|        | 4    | ŏ     | 10     | N.    | ₿  | Ω     | Ø      |              |   |       | 4  | • | 11 | ₹<br>305          | ►<br>105 | •• | •• | <  | >  |      |    |    |    |    |    |    |    |  |

Figure 6.4 Toolbar of Playback

*Note:* The 11-09-2012 11:38:28 -- 11-30-2012 09:05:47 indicates the start/end time of the record.

|                                                 | Та                                                                      | ble 6. 1 De | etailed Explanat                             | ion of Play | back Toolbar                        |        |             |
|-------------------------------------------------|-------------------------------------------------------------------------|-------------|----------------------------------------------|-------------|-------------------------------------|--------|-------------|
| Button                                          | Operation                                                               | Button      | Operation                                    | Button      | Operation                           | Button | Operation   |
|                                                 | Audio on/                                                               | × da        | Start/Stop                                   | ►           | 30s forward                         | ţ.     | 30s reverse |
|                                                 | Mute                                                                    |             | clipping                                     | 305         | 505 101 ward                        | 305    | 505 1000150 |
| 15                                              | Add default                                                             | 1           | Add                                          | 态           | Tag                                 | 44     | Speed down  |
| (O)                                             | tag                                                                     | Đ           | customized tag                               | ***         | management                          |        | Speed down  |
|                                                 | Pause reverse<br>play/<br>Reverse play/<br>Single-frame<br>reverse play |             | Pause play/<br>Play/<br>Single-frame<br>play |             | Scaling<br>up/down the<br>time line | ¥      | Speed up    |
| <                                               | Previous day                                                            | >           | Next day                                     | 22          | Full Screen                         | ×      | Exit        |
|                                                 | Stop                                                                    | đ           | Digital Zoom                                 | ß           | Smart Search                        | Normal | Video type  |
| 10 <sub>1</sub> 11 <sub>1</sub> 12 <sub>1</sub> | Process bar                                                             |             |                                              |             |                                     |        |             |

*Note:* Playback progress bar: use the mouse to click any point of the progress bar or drag the progress bar to locate special frames.

## 6.1.2 Playing Back by Time

### Purpose:

Play back video files recorded in specified time duration. Multi-channel simultaneous playback and channel switch are supported.

Steps:

1. Enter playback interface.

Menu>Playback

2. Check the checkbox of channel(s) in the channel list and then double-click to select a date on the calendar.

| •  | Nov | •  |    | •  | 201 | 2 • |
|----|-----|----|----|----|-----|-----|
| S  | М   | Т  | W  | Т  | F   | S   |
|    |     |    |    | 1  | 2   | 3   |
| 4  | 5   | 6  | 7  | 8  | 9   | 10  |
| 11 | 12  | 13 | 14 | 15 | 16  | 17  |
| 18 | 19  | 20 | 21 | 22 | 23  | 24  |
| 25 | 26  | 27 | 28 | 29 | 30  |     |
|    |     |    |    | -  |     | -   |

Figure 6. 5 Playback Calendar

*Note:* If there are record files for that camera in that day, in the calendar, the icon for that day is displayed as

Otherwise it is displayed as

In the Playback interface:

The toolbar in the bottom part of Playback interface can be used to control playing process, as shown in Figure 6. 6.

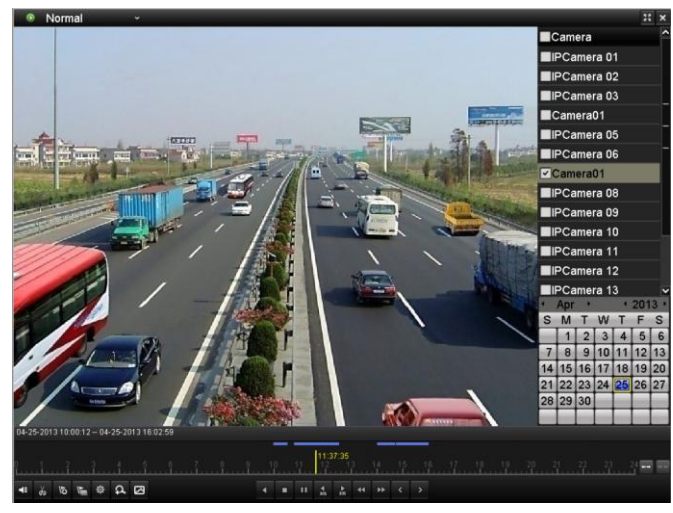

Figure 6. 6 Interface of Playback by Time

| 04-2  | 5-201 | 3 1 0:1 | 00:12 | 04-    | 25-20 | 13 16:1 | 02:59        |                  |       |    |        |                 |          |           |    |          |        |      |        |                |    |    |    |    |         |  |
|-------|-------|---------|-------|--------|-------|---------|--------------|------------------|-------|----|--------|-----------------|----------|-----------|----|----------|--------|------|--------|----------------|----|----|----|----|---------|--|
|       |       |         |       |        |       |         |              |                  |       | _  |        | 111:3           | 37:35    |           | _  |          |        |      |        |                |    |    |    |    |         |  |
| 0<br> | 1     | 2       |       | 3<br>1 | 4     | 5       | <sup>6</sup> | <br><sup>8</sup> | 9<br> | 10 | 11<br> | 12              | 1        | 3<br>Luuu | 14 | 15<br>L. | 11<br> | 6 17 | 18<br> | 19<br><b>l</b> | 20 | 21 | 22 | 23 | 24 •••• |  |
| 4     | ¥,    | 10      | I.    | 尊      | Ω     | ∅       |              |                  |       |    | П      | <b>♦</b><br>305 | ►<br>305 | ••        | •• |          |        |      |        |                |    |    |    |    |         |  |

Figure 6. 7 Toolbar of Playback by Time

| Note: The 11-09-2012 11:38:28 11-30 | 0-2012 09:05:47 indicates the s | start/end time of the record. |
|-------------------------------------|---------------------------------|-------------------------------|
|-------------------------------------|---------------------------------|-------------------------------|

| Button          | Operation                                                               | Button | Operation                                    | Button   | Operation                           | Button          | Operation   |
|-----------------|-------------------------------------------------------------------------|--------|----------------------------------------------|----------|-------------------------------------|-----------------|-------------|
| 42 📉            | Audio on/<br>Mute                                                       | के/ के | Start/Stop<br>clipping                       | ►<br>305 | 30s forward                         | <b>∢</b><br>305 | 30s reverse |
| 10              | Add default<br>tag                                                      | lin I  | Add<br>customized tag                        | 尊        | Tag<br>management                   | ••              | Speed down  |
|                 | Pause reverse<br>play/<br>Reverse play/<br>Single-frame<br>reverse play |        | Pause play/<br>Play/<br>Single-frame<br>play | ** **    | Scaling<br>up/down the<br>time line | Þ               | Speed up    |
| ۲               | Previous day                                                            | >      | Next day                                     | 33       | Full Screen                         | ×               | Exit        |
|                 | Stop                                                                    | ç      | Digital Zoom                                 | Ø        | Smart Search                        | Normal          | Video type  |
| 10 <u>11112</u> | Process bar                                                             |        |                                              |          |                                     |                 |             |

Table 6. 2 Detailed Explanation of Playback-by-time Interface

*Note:* Playback progress bar: use the mouse to click any point of the progress bar or drag the progress bar to locate special frames.

# 6.1.3 Playing Back by Event Search

#### Purpose:

Play back record files on one or several channels searched out by restricting event type (e.g. alarm input and motion detection).

Steps:

1. Enter the Playback interface.

Menu>Playback

- 2. Select the Event in the drop-down list on the top-left side.
- 3. Select Alarm Input or Motion as the event type, edit the Start time and End time.

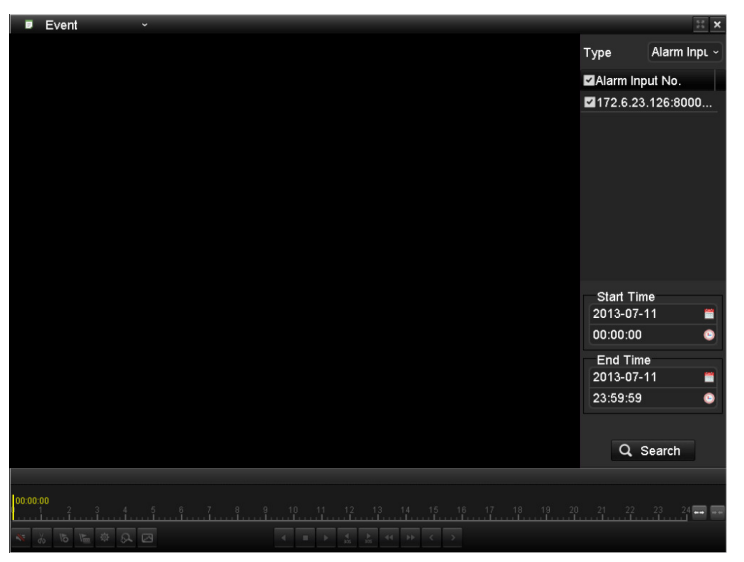

Figure 6.8 Alarm Input Search Interface

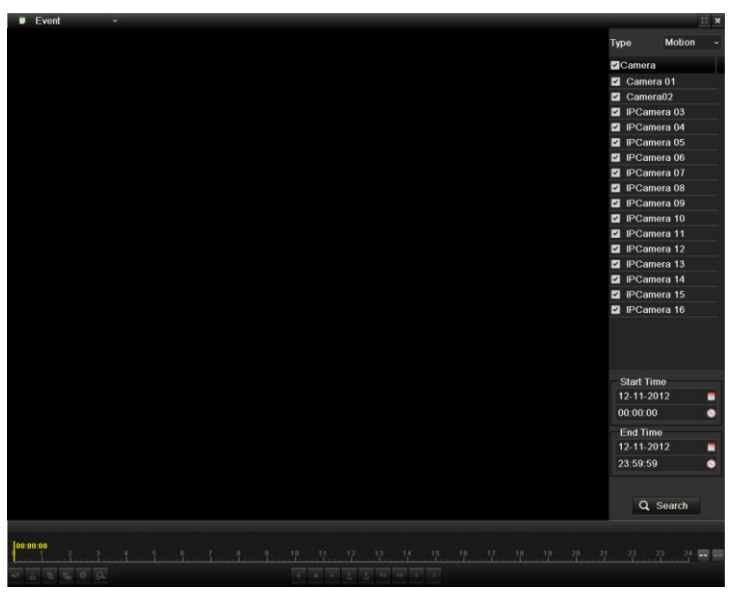

Figure 6.9 Motion Search Interface

4. Click Search button to get the search result information. You may refer to the right-side bar for the result.

| Sour Start Time Play                                                                            | Sour Start Time Play       |
|-------------------------------------------------------------------------------------------------|----------------------------|
| 172 11:43:08 💿                                                                                  | D1 11:21:46 🔘 <sup>=</sup> |
|                                                                                                 | D1 11:22:03 💿              |
|                                                                                                 | D1 11:23:38 🔘              |
|                                                                                                 | D1 11:25:51 💿              |
|                                                                                                 | D1 11:29:26 🔘              |
|                                                                                                 | D1 11:30:13 🔘              |
|                                                                                                 | D1 11:35:17 🔘              |
|                                                                                                 | D1 11:38:39 🔘              |
|                                                                                                 | D1 11:39:05 💿              |
|                                                                                                 | D1 11:39:25 🔘              |
|                                                                                                 | D1 11:39:53 🔘              |
|                                                                                                 | D1 11:41:27 🔘              |
|                                                                                                 | D1 11:43:06 🔘 🗸            |
| $H \not \downarrow \not \models \models \downarrow \downarrow \downarrow \downarrow \downarrow$ |                            |
| Total: 1 P: 1/1                                                                                 | Total: 414 P: 1/5          |
| Pre-play 30s -                                                                                  | Pre-play 30s -             |
| Post-play 30s -                                                                                 | Post-play 30s -            |
| 🗲 Back                                                                                          | ← Back                     |

Figure 6. 10 Search Result Bar(Alarm In and Motion)

5. Click button to play back the file.

### Notes:

- 1. Pre-play and post-play can be configured.
- 2. If the event is set to trigger the recording of multiple channels, clicking the interface. You can select the channels to play back synchronously.

You can click the **Back** button to back to the search interface.

6. Playback interface.

The toolbar in the bottom part of Playback interface can be used to control playing process.

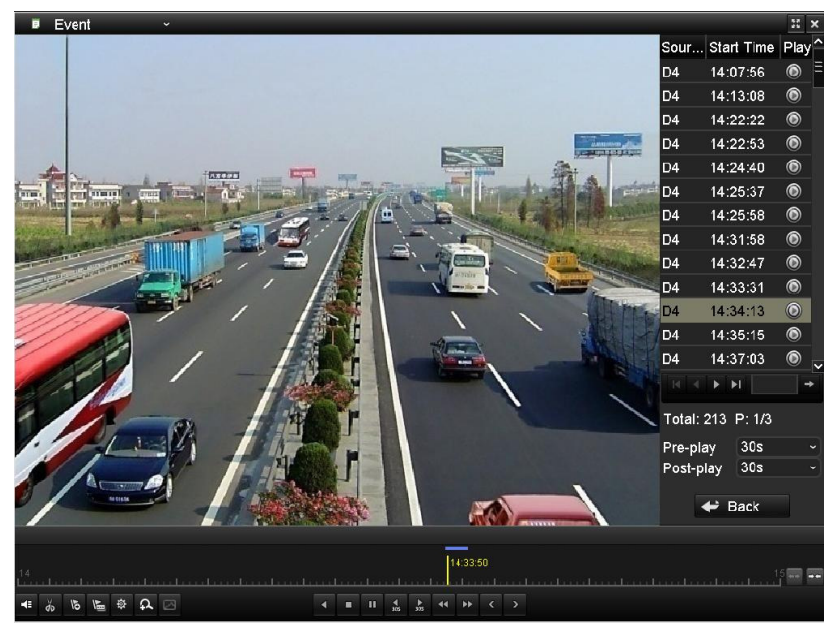

Figure 6.11 Interface of Playback by Event

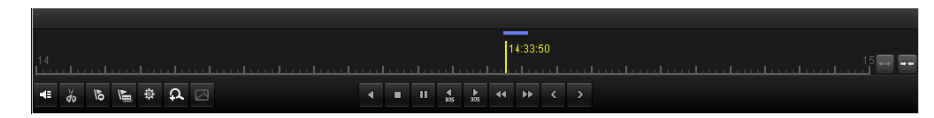

Figure 6. 12 Toolbar of Playback by Event

|          | Table 6                                                                 | . 3 Detaile          | d Explanation o                              | f Playback | -by-event Toolb                     | ar              |             |
|----------|-------------------------------------------------------------------------|----------------------|----------------------------------------------|------------|-------------------------------------|-----------------|-------------|
| Button   | Operation                                                               | Button               | Operation                                    | Button     | Operation                           | Button          | Operation   |
| 48 💦     | Audio on/<br>Mute                                                       | ₹0 <mark>/</mark> ₹2 | Start/Stop                                   | ►<br>305   | 30s forward                         | <b>₹</b><br>305 | 30s reverse |
| 15       | Add default<br>tag                                                      |                      | Add<br>customized tag                        | 尊          | Tag<br>management                   | 44              | Speed down  |
|          | Pause reverse<br>play/<br>Reverse play/<br>Single-frame<br>reverse play |                      | Pause play/<br>Play/<br>Single-frame<br>play |            | Scaling<br>up/down the<br>time line | Þ               | Speed up    |
| ۲        | Previous day                                                            | >                    | Next day                                     | 33         | Full Screen                         | ×               | Exit        |
|          | Stop                                                                    | Ω                    | Digital Zoom                                 |            | Smart Search                        | Event           | Video type  |
| 10 11 12 | Process bar                                                             |                      |                                              |            |                                     |                 |             |

Note: Playback progress bar: use the mouse to click any point of the progress bar or drag the progress bar to locate special frames.

### 6.1.4 Playing Back by Tag

### Purpose:

Video tag allows you to record related information like people and location of a certain time point during playback. You are also allowed to use video tag(s) to search for record files and position time point.

### Before playing back by tag:

1. Enter Playback interface.

Menu>Playback

2. Search and play back the record file(s). Refer to Chapter 6.1.1 for the detailed information about searching and playback of the record files.

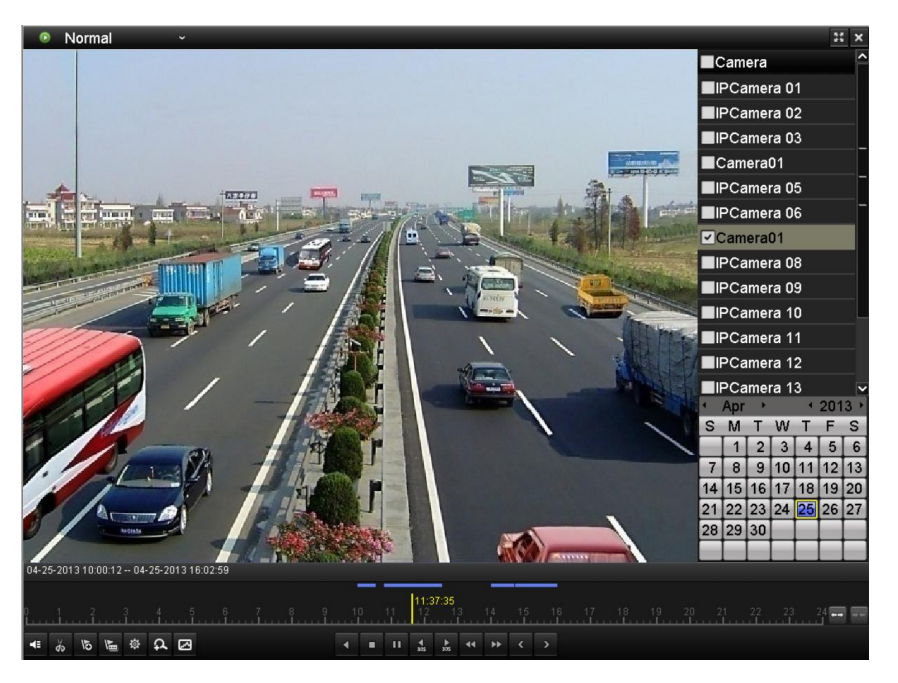

Figure 6. 13 Interface of Playback by Time

Click **button** to add default tag.

Click 🖿 button to add customized tag and input tag name.

*Note:* Max. 64 tags can be added to a single video file.

3. Tag management.

| Click | <sup>‡</sup> button to | check, edit and de | elete tag(s). |                     |          |      |     |
|-------|------------------------|--------------------|---------------|---------------------|----------|------|-----|
|       |                        | _                  | Tag man       | agement             |          |      |     |
|       | Cam                    | Tag Name           |               | Time                |          | Edit | Del |
|       | D1                     | TAG                |               | 06-18-2012          | 11:07:38 | 1    | Ť   |
|       | D1                     | test               |               | 06-18-2012          | 11:07:38 | 1    | ά   |
|       |                        |                    |               |                     |          |      |     |
|       | Total:                 | 2 P: 1/1           |               |                     |          |      |     |
|       |                        |                    |               |                     | [        | Can  | cel |
|       |                        | Elguna (14         | T M           | <b>.</b> T <b>.</b> | <b>C</b> |      |     |

Figure 6. 14 Tag Management Interface

### Steps:

- 1. Select the Tag from the drop-down list in the Playback interface.
- 2. Choose channels, edit start time and end time, and then click Search to enter Search Result interface.

*Note:* You can enter keyword in the textbox Keyw... to search the tag on your command.

| Camera         Camera         Camera         Camera         Camera         Camera         Camera         Camera         Camera         Camera         Camera         Camera         Camera         Camera         Camera         Camera         Camera         Camera         Picamera         Picamera         Picamera <t< th=""><th>l Tag</th><th>٠</th><th></th><th>XX</th></t<>                                                                                                    | l Tag    | ٠ |                                              | XX |
|----------------------------------------------------------------------------------------------------|----------|---|----------------------------------------------|----|
| Camera02<br>Camera03<br>Camera03<br>Camera03<br>Camera04<br>Camera05<br>FPCamera 06<br>FPCamera 08<br>FPCamera 08<br>FPCamera 08<br>FPCamera 08<br>FPCamera 08<br>FPCamera 10<br>FPCamera 11<br>FPCamera 12<br>FPCamera 12<br>FPCamera 13<br>FPCamera 14<br>FPCamera 15<br>FPCamera 16<br>FPCamera 16<br>FPCamera 16<br>FPCamera 10<br>FPCamera 10<br>FPCA<br>FPCA<br>FPCA<br>FPCA<br>FPCA<br>FPCA<br>FPCA<br>FPCA |          |   | Camera                                       |    |
| Camera 01<br>Camera03<br>Camera04<br>Camera05<br>IPCamera 07<br>IPCamera 07<br>IPCamera 08<br>IPCamera 08<br>IPCamera 08<br>IPCamera 10<br>IPCamera 10<br>IPCamera 11<br>IPCamera 12<br>IPCamera 13<br>IPCamera 13<br>IPCamera 14<br>IPCamera 13<br>IPCamera 14<br>IPCamera 14<br>IPCamera 14<br>IPCamera 14<br>IPCamera 14<br>IPCamera 14<br>IPCamera 14<br>IPCamera 14<br>IPCamera 14<br>IPCamera 14<br>IPCamera 14<br>IPCamera 14<br>IPCamera 14<br>IPCamera 14<br>IPCamera 14<br>IPCamera 14<br>IPCamera 14<br>IPCamera 14<br>IPCamera 14<br>IPCAmera 14<br>IPCAmera 14<br>IPCAm    |          |   | Camera02                                     |    |
| Camera03<br>Camera04<br>Camera05<br>PCamera 06<br>PCamera 07<br>PCamera 08<br>PCamera 08<br>PCamera 08<br>PCamera 10<br>PCamera 10<br>PCamera 11<br>PCamera 11<br>PCamera 13<br>PCamera 13<br>PCamera 14<br>PCamera 13<br>PCamera 14<br>PCamera 14<br>PCamera 15<br>PCamera 15<br>PCamera 16<br>PCamera 16<br>PCamera 16<br>PCamera 16<br>PCamera 16<br>PCamera 16<br>PCamera 16<br>PCamera 16<br>PCamera 16<br>PCamera 16<br>PCamera 16<br>PCamera 16<br>PCamera 16<br>PCamera 16<br>PCamera 16<br>PCamera 16<br>PCAmera 16<br>PCAmera 16<br>PCAmera 16<br>PCAmera 16<br>PCAmera 16<br>PCAmera 16<br>PCAmera 16<br>PCAMERA PCAMERA PCAME                                                                                                    |          |   | Camera 01                                    |    |
| Camera04<br>Camera05<br>IPCamera 06<br>IPCamera 06<br>IPCamera 08<br>IPCamera 08<br>IPCamera 08<br>IPCamera 08<br>IPCamera 09<br>IPCamera 10<br>IPCamera 11<br>IPCamera 11<br>IPCamera 14<br>IPCamera 15<br>IPCamera 15<br>IPCamera 16<br>IPCamera 16<br>IPCamera 16<br>IPCamera 16<br>IPCamera 10<br>IPCamera 17<br>IPCamera 10<br>IPCamera 10<br>IPCAMERA IPCAMERA                                                                                                    |          |   | Camera03                                     |    |
| Camera05<br>IPCamera 06<br>IPCamera 07<br>IPCamera 08<br>IPCamera 08<br>IPCamera 08<br>IPCamera 10<br>IPCamera 10<br>IPCamera 11<br>IPCamera 13<br>IPCamera 13<br>IPCamera 13<br>IPCamera 13<br>IPCamera 13<br>IPCamera 14<br>IPCamera 15<br>IPCamera 16<br>Keyw<br>Start Time<br>2012-11.30<br>00:00 00<br>End Time<br>2012-11.30<br>23:59:59<br>Q Search                                                                                                    |          |   | Camera04                                     |    |
| IPCamera 06         IPCamera 07         IPCamera 08         IPCamera 08         IPCamera 08         IPCamera 08         IPCamera 10         IPCamera 11         IPCamera 12         IPCamera 13         IPCamera 14         IPCamera 15         IPCamera 16         IPCamera 17         IPCamera 18         IPCamera 16         IPCamera 16         IPCamera 16         IPCamera 17         IPCamera 16         IPCamera 17         IPCamera 18         IPCamera 16         IPCamera 16         IPCamera 16                                                                                                    |          |   | Camera05                                     |    |
| IPCamera 07         IPCamera 08         IPCamera 08         IPCamera 09         IPCamera 09         IPCamera 10         IPCamera 11         IPCamera 12         IPCamera 13         IPCamera 14         IPCamera 15         IPCamera 16         Vectore 15         IPCamera 16         Vectore 17         Vectore 17         Vectore 17         IPCamera 18         Vectore 16         Vectore 17         Vectore 17         Vectore 17         Vectore 17         Vectore 17         Vectore 18         Vectore 18     <                                                                                                    |          |   | IPCamera 06                                  |    |
| IPCamera 08<br>IPCamera 10<br>IPCamera 10<br>IPCamera 11<br>IPCamera 12<br>IPCamera 13<br>IPCamera 13<br>IPCamera 14<br>IPCamera 15<br>IPCamera 15<br>IPCamera 15<br>IPCamera 16<br>Keyw<br>Start Time<br>2012-11.30<br>00:00 00<br>End Time<br>2012-11.30<br>23:59:59<br>Q Search                                                                                                    |          |   | IPCamera 07                                  |    |
| IPCamera 09<br>IPCamera 10<br>IPCamera 11<br>IPCamera 12<br>IPCamera 12<br>IPCamera 13<br>IPCamera 14<br>IPCamera 16<br>IPCamera 16<br>IPCamera 16<br>IPCamera 16<br>IPCamera 16<br>IPCamera 10<br>IPCamera 10<br>IPCCamera 10<br>IPCamera 10<br>IPCamera 10<br>IPCamera 10<br>IPCamera 10<br>IPCamera 10<br>IPCamera 10<br>IPCamera 10<br>IPCamera 10<br>IPCCAMERA 10<br>IPCCAMERA 10<br>IPCCAME                                                                                                    |          |   | IPCamera 08                                  |    |
| Intronuo         Intronuo                                                                                                    |          |   | IPCamera 09                                  |    |
| IPCamera 1     IPCamera 13     IPCamera 13     IPCamera 14     IPCamera 15     IPCamera 16     IPCamera 16     IPCamera 16     IPCamera 16     IPCamera 16     IPCamera 16     IPCamera 1     IPCamera 1     IPCAme                                                                                                    |          |   | IPCamera 10                                  |    |
| IPCamera 12     IPCamera 12     IPCamera 13     IPCamera 14     IPCamera 15     IPCamera 16     IPCamera 16     IPCamera 16     IPCamera 16     IPCamera 16     IPCamera 16     IPCamera 1     IPCamera 1     IPCam                                                                                                    |          |   | IPCamera 11                                  |    |
| IPCamera 13     IPCamera 13     IPCamera 13     IPCamera 15     IPCamera 16     IPCamera 16     IPCamera                                                                                                    |          |   | IPCamera 12                                  |    |
| IPCamera 14     IPCamera 15     IPCamera 15     IPCamera 16     IPCamera 16     IPCamera 16     IPCamera 16     IPCamera 16     IPCamera 16     IPCamera 16     IPCamera 16     IPCamera 1     IPCamera 1     IPCam                                                                                                    |          |   | IPCamera 13                                  |    |
| IPCamera 15     IPCamera 15     IPCamera 15     IPCamera 16     Keyw     Start Time     2012-11-30     00:00 00     End Time     2012-11-30     23:59:59     Q Search                                                                                                    |          |   | IPCamera 14                                  |    |
| E IPCamera 16<br>Keyw<br>Start Time<br>2012-11-30<br>00:00 00<br>End Time<br>2012-11-30<br>23:59:59<br>Q. Search                                                                                                    |          |   | IPCamera 15                                  |    |
| Keyw<br>Start Time<br>2012-11-30<br>00:00 00<br>End Time<br>2012-11-30<br>23:59:59<br>Q Search                                                                                                    |          |   | IPCamera 16                                  |    |
| End Time<br>2012-11-30<br>23:59:59<br>Q Search                                                                                                    |          |   | Keyw<br>Start Time<br>2012-11-30<br>00:00:00 |    |
| 2012-11-30<br>23 59 59<br>Q. Search                                                                                                    |          |   | End Time                                     |    |
| 23 59 59<br>Q. Search                                                                                                    |          |   | 2012-11-30                                   |    |
| Q Search                                                                                                    |          |   | 23:59:59                                     | 9  |
| . (ao ao ao                                                                                                    |          |   | Q, Search                                    |    |
|                                                                                                    | 00:00:00 |   |                                              |    |

Figure 6.15 Video Search by Tag

**3.** Click **button** to play back the file.

You can click the **Back** button to back to the search interface.

*Note:* Pre-play and post-play can be configured.

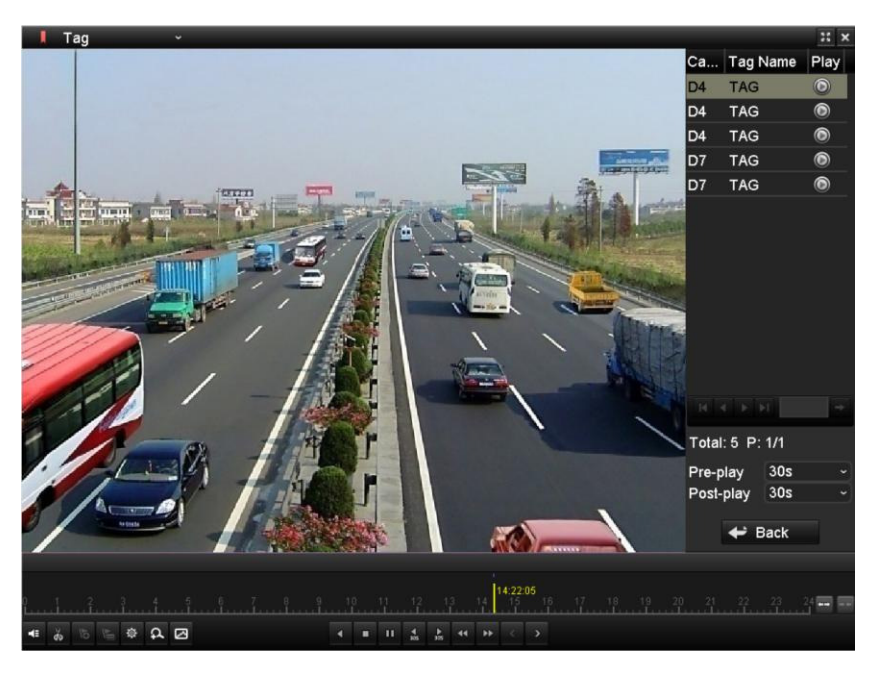

Figure 6. 16 Interface of Playback by Tag

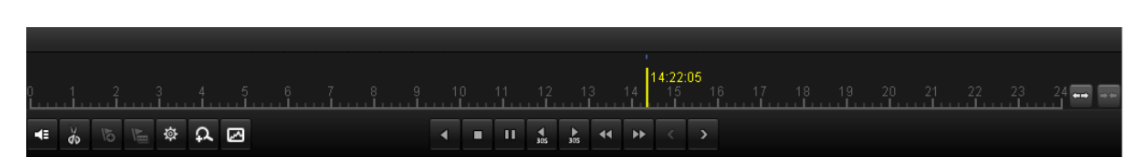

Figure 6. 17 Toolbar of Playback by Tag

| Button                                          | Operation                                                               | Button                      | Operation                                    | Button    | Operation                           | Button          | Operation   |
|-------------------------------------------------|-------------------------------------------------------------------------|-----------------------------|----------------------------------------------|-----------|-------------------------------------|-----------------|-------------|
| <b>4</b> 2 <b>N</b>                             | Audio on/<br>Mute                                                       | <b>ф <mark>/</mark> е</b> с | Start/Stop<br>clipping                       | 305       | 30s forward                         | <b>↓</b><br>305 | 30s reverse |
| 15                                              | Add default<br>tag                                                      |                             | Add<br>customized tag                        | <b>\$</b> | Tag<br>management                   | ••              | Speed down  |
|                                                 | Pause reverse<br>play/<br>Reverse play/<br>Single-frame<br>reverse play |                             | Pause play/<br>Play/<br>Single-frame<br>play | +         | Scaling<br>up/down the<br>time line | Þ               | Speed up    |
| ۲                                               | Previous day                                                            | >                           | Next day                                     | 55        | Full Screen                         | ×               | Exit        |
|                                                 | Stop                                                                    | 5                           | Digital Zoom                                 |           | Smart Search                        | 📕 Tag           | Video type  |
| 10 <sub>1</sub> 11 <sub>1</sub> 12 <sub>1</sub> | Process bar                                                             |                             |                                              |           |                                     |                 |             |

Table 6. 4 Detailed Explanation of Playback-by-tag Toolbar

*Note:* Playback progress bar: use the mouse to click any point of the progress bar or drag the progress bar to locate special frames.

### 6.1.5 Playing Back by System Logs

#### Purpose:

Play back record file(s) associated with channels after searching system logs.

Steps:

**1.** Enter Log Information interface.

Menu>Maintenance>Log Information

2. Click Log Search tab to enter Playback by System Logs.

Set search time and type and click Search button.

| Start T |            | 06-23-2011 |            | 00:00 | 00        |      |         | 0 |
|---------|------------|------------|------------|-------|-----------|------|---------|---|
| End Tir | по         | 06-23-2011 |            | 23:59 | :59       |      |         | 0 |
| Major 1 | уре        | All        |            |       |           |      |         |   |
| Minor 1 | уре        | All        |            |       |           |      |         |   |
| No.     | Major Type | Time       | Minor Type |       | Parameter | Play | Details |   |
|         |            |            |            |       |           |      |         |   |
|         |            |            |            |       |           |      |         |   |
|         |            |            |            |       |           |      |         |   |
|         |            |            |            |       |           |      |         |   |
|         |            |            |            |       |           |      |         |   |
|         |            |            |            |       |           |      |         |   |
|         |            |            |            |       |           |      |         |   |
|         |            |            |            |       |           |      |         |   |
|         |            |            |            |       |           |      |         |   |
|         |            |            |            |       |           |      |         |   |
|         |            |            |            |       |           |      |         |   |
|         |            |            |            |       |           |      |         |   |

Figure 6. 18 System Log Search Interface

3. Choose a log with record file and click interface.

Note: If there is no record file at the time point of the log, the message box "No result found" will pop up.

| Start Time |             | 06-18-2012          | <b>00:00:00</b>            |             | 0                                                                                                    |
|------------|-------------|---------------------|----------------------------|-------------|----------------------------------------------------------------------------------------------------|
| End Time   |             | 06-18-2012          | 23:59:59                   |             | 0                                                                                                    |
| Major Type |             | All                 |                            |             | ~                                                                                                    |
| Minor Typ  |             | All                 |                            |             | ~                                                                                                    |
| No.        | Major Type  |                     | Minor Type Par             | ameter Play | Details                                                                                                    |
| 1          | T Operation | 06-18-2012 09:42:49 | Power On N/A               |             | <ul> <li>Image: Second second sec</li></ul> |
| 2          | T Operation | 06-18-2012 09:42:51 | Local Operation: Login N/A | -           | 0                                                                                                    |
| 3          | T Operation | 06-18-2012 09:42:51 | Local Operation: Login N/A |             | 0                                                                                                    |
| 4          | 🔺 Exception | 06-18-2012 09:43:35 | IP Camera DisconnecN/A     | ۲           | 0                                                                                                    |
| 5          | 🔺 Exception | 06-18-2012 09:43:46 | IP Camera DisconnecN/A     | ۲           | 0                                                                                                    |
| 6          | 🔺 Exception | 06-18-2012 09:43:53 | IP Camera DisconnecN/A     | ۲           | 0                                                                                                    |
| 7          | 🔺 Exception | 06-18-2012 09:43:59 | IP Camera DisconnecN/A     | ۲           | 0                                                                                                    |
| 8          | 🔺 Exception | 06-18-2012 09:44:05 | IP Camera DisconnecN/A     | ۲           | 0                                                                                                    |
| 9          | 🔺 Exception | 06-18-2012 09:44:11 | IP Camera DisconnecN/A     | •           | 0                                                                                                    |
| 10         | T Operation | 06-18-2012 10:08:48 | Local Operation: Add N/A   | 6           | 0                                                                                                    |
| 11         | T Operation | 06-18-2012 10:08:48 | Local Operation: Con Pre   | view –      | 0                                                                                                    |
| 12         | Exception   | 06-18-2012 10:10:10 | IP Camera Disconnec N/A    | ۲           | 0                                                                                                    |
| 13         | T Operation | 06-18-2012 10:15:41 | Local Operation: Con Pre   | view –      | 🥥 💌                                                                                                    |
| Total: 137 |             |                     |                            | H 4 F F     | L +                                                                                                    |

Figure 6. 19 Result of System Log Search

4. Playback interface.

The toolbar in the bottom part of Playback interface can be used to control playing process.

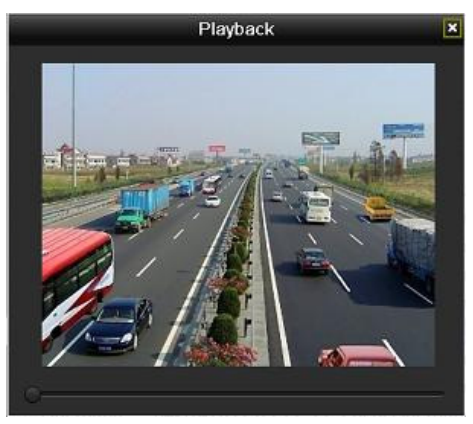

Figure 6. 20 Interface of Playback by Log

## 6.1.6 Playing Back External File

### Purpose:

Perform the following steps to look up and play back files in the external devices.

### Steps:

1. Enter Tag Search interface.

Menu>Playback

 Select the External File in the drop-down list on the top-left side. The files are listed in the right-side list.

You can click the **Refresh** button to refresh the file list.

3. Select and click the button to play back it.

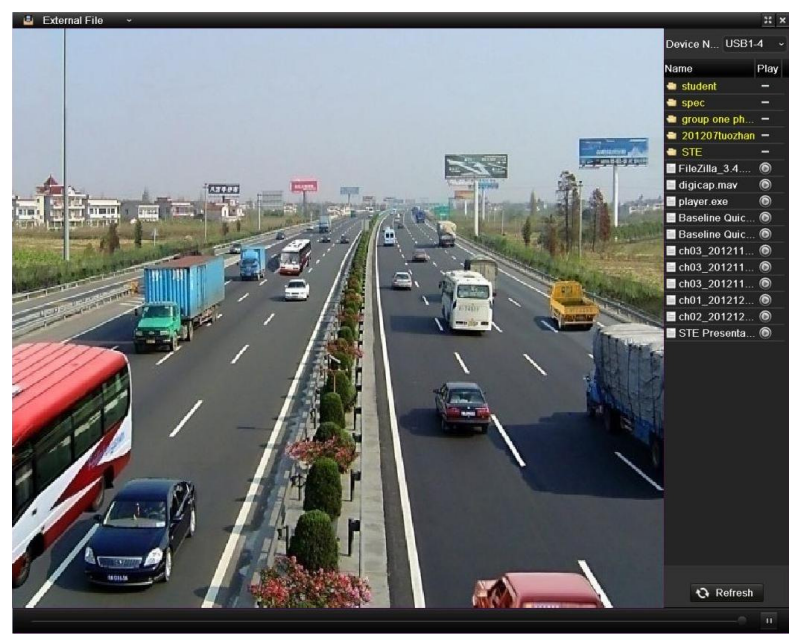

Figure 6. 21 Interface of External File Playback